## 出願国 CTM の国名が EUTM に変わったことによる

## <u>KEMPOS</u> での修正方法

1. ログイン後の画面より、各種設定→出願国に進んで国設定画面を開き、 い下の画面の内容に従って、国 ID・904 を検索します

|      | 山山の内谷  | に化りて        | 、国 ID:       | 904 운修 | 央糸 しよ | 90    |        |   |
|------|--------|-------------|--------------|--------|-------|-------|--------|---|
| -8   |        |             | 出願国          |        |       |       | - 0    | × |
| 国設定  | 數値     | <b>I</b> ID | <b>V</b> 904 |        |       | ł     |        |   |
| 出願国  |        | V           | ¥            | Edit   | New   | Write | Delete |   |
| ID   | 90     | 04          |              |        |       |       |        |   |
| Code | đi     | ]           |              |        |       |       |        |   |
| 国名   | СТМ    |             |              |        |       |       |        |   |
| 英名   | C.T.M. |             |              |        |       |       |        | 1 |

公式名

2. 国 ID:904の出願国が表示されますので、Edit ボタンを押下後、以下の画面を 参考に、Code を「CT」から「EU」に変更し、国名及び英名も下記のように変更 した後、Write ボタンを押して保存します。

| -8   |          |     | 出願国 |      |     |       | - □ >  |
|------|----------|-----|-----|------|-----|-------|--------|
| 目設定  | 數値       | JID | 904 |      |     |       |        |
| 国原出  |          | ×   | V   | Edit | New | Write | Delete |
| ED   | 90       | 04  |     |      |     |       |        |
| Code | EU       |     |     |      |     |       |        |
| 国名   | EUTM     |     |     |      |     |       |        |
| 央省   | E.U.T.M. |     |     |      |     |       |        |

3. 国設定画面を閉じた後、次に出願種別ボタンを押して出願種別設定画面を開き、 国分類のプルダウンから「EU」を選ぶと、元の CT 商標の出願種別画面が 開きます。

| -8                        |       | 出願種別  | 刊    |     |       |     |    | - 🗆  | × |
|---------------------------|-------|-------|------|-----|-------|-----|----|------|---|
| 出願種別設定                    | 部分一致、 |       | ~    |     |       | 手続  | 設定 | 期限設定 |   |
| 国分類 eu 🗸 法分類              | Y     |       | Edit | New | Write | IDS | 定  | 一覧表示 |   |
|                           | ~     | 出願国   |      |     | v Š   | 去分類 | ¥  |      |   |
| 並び順D FJ フィジー<br>FK フォークラン | ノド課題  | 種別名   |      |     |       |     |    |      |   |
| 手続分類 FM ミクロネシア            | 7     | 種別英名  |      |     |       |     |    |      |   |
| 各種設定<br>GA <u>ガボ</u> ン    |       |       |      |     |       |     |    |      |   |
| GB 英国<br>関連<br>GC 湾岸協力    |       | 定国分類  |      | ~   |       |     |    |      |   |
| DS提GE グレナダ                |       | 国出願分類 |      | ~   |       |     |    |      |   |
| JP指定 GF ギアナ               |       | 国出願日  |      | ¥   |       |     |    |      |   |

| -8   |        |       |     | 出願種            | 別       |     |       |     |       | - 0  | > |
|------|--------|-------|-----|----------------|---------|-----|-------|-----|-------|------|---|
| 出願種別 | 刖設定    |       | 部分一 | <b>→</b> 致 🗸 🚺 | ¥       |     |       |     | 手続設定  | 期限設定 |   |
| 国分類  | EU 🥃 法 | 分類    | ¥   |                | Edit    | New | Write | e I | IDS設定 | 一覧表示 |   |
| 種別D  | 90440  | Code  | Т   | 出願国            | EUTM    |     | ¥     | 法分類 | 商 🗸   |      |   |
| 並び順回 | 90440  |       |     | 種別名            | CT商標    |     |       |     |       |      |   |
| 手続分類 | 外国     | ◎商標 🗸 | 1   | 種別英名           | Trade M | ark |       |     |       |      |   |
| 各種設定 | 期限設定   | 年金設   | 定   |                |         |     |       |     |       |      |   |
| 関連出  | 源      |       | ¥   | EP指定国分類        |         | v   | 1     |     |       |      |   |
| の思想出 |        | 1     |     | 指定国出願分類        |         | ~   | 1     |     |       |      |   |
| の提定  |        |       |     | 指定国出願日         |         | Y   | 1     |     |       |      |   |

4. 出願種別 ID が 90440 になっていることを確認し、以下の画面を参考に、種別名を 「CT 商標」から「EU 商標」に変更したら、Write ボタンを押して保存します。

|   | 00   | 出願種別   |       |     |      |      |          |     |       |     |     |    |      | l i | × |
|---|------|--------|-------|-----|------|------|----------|-----|-------|-----|-----|----|------|-----|---|
| 3 | 出願種別 | 別設定    |       | 部分一 | →致 🗸 |      | ~        |     |       |     | 手続調 | 安定 | 期限設; | E   |   |
|   | 国分類  | EU 🤪 注 | 分類    | ¥   |      |      | Edit     | New | Write |     | IDS | 淀  | 一覧表法 | ĸ   |   |
|   | 種別D  | 90440  | Code  | Т   | 1    | 出願国  | EUTM     |     | ~     | 法分類 | 商   | ¥  |      |     |   |
|   | 並び順回 | 90440  |       |     | 1    | 種別名  | EU商標     |     |       | 1   |     |    |      |     |   |
|   | 手続分類 | 外国     | 圓商標 ↓ | ]   | 種    | 別英名  | Trade Ma | ark |       |     |     |    |      |     |   |
|   | 各種設定 | 期限設定   | 年金設   | 定   |      |      |          |     |       |     |     |    |      |     |   |
|   | 関連出  | 調      |       |     | EP指定 | 国分類  | ĺ.       | ~   | 1     |     |     |    |      |     |   |
|   | DS提出 |        |       | [   | 指定国出 | 出願分類 |          | V   | Ī     |     |     |    |      |     |   |
|   | JP指定 | 取下 なし  | ¥     | ĺ   | 指定国  | 出願日  | I        | V   | Ī     |     |     |    |      |     |   |

以上の操作により、CTM において出願国及び出願種別が変更できるようになります。